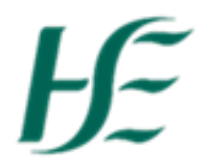

## Self-Certified Sick Leave Report > Greater than 5

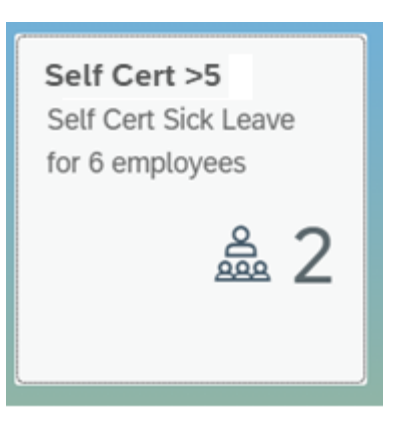

1. This report extracts information on employees who have 5 or more calendar days Self Certified Sick Leave over a 24 month rolling period.

| Self Cert Report |            |            |            |            |          |           |            |              |
|------------------|------------|------------|------------|------------|----------|-----------|------------|--------------|
| Personnel Number | 16.12.2018 |            | 16.12.2020 | 🖽 🔍 Search |          |           |            |              |
| EE number        | Name       | Start Date | End Date   | Cal Days   | Abs Days | Abs Hours | Pay status | Absence text |
| No data          |            |            |            |            |          |           |            |              |

2. The default dates are set to "Today" and back 24 months but these can be amended to the period you wish

Search

| o repo    | rt on.         | You        | must clie  | ck on    | Search   | after yo  | u amend               | the dat                      | tes. |
|-----------|----------------|------------|------------|----------|----------|-----------|-----------------------|------------------------------|------|
| EE number | Name           | Start Date | End Date   | Cal Days | Abs Days | Abs Hours | Pay status            | Absence text                 |      |
| 12345678  | Bridie Doherty | 03.02.2020 | 03.02.2020 | 1.00     | 1.00     | 5.50      | Paid Leave - Full Pay | Sick<br>Leave(SelfCertified) | >    |
| 12345678  | Bridie Doherty | 03.06.2020 | 04.06.2020 | 2.00     | 2.00     | 6.60      | Paid Leave - Full Pay | Sick<br>Leave(SelfCertified) | >    |
| 12345678  | Bridie Doherty | 01.07.2020 | 02.07.2020 | 2.00     | 2.00     | 6.60      | Paid Leave - Full Pay | Sick<br>Leave(SelfCertified) | >    |
| 12345679  | Ruth Sweeney   | 26.09.2019 | 26.09.2019 | 1.00     | 0.49     | 3.70      | Paid Leave - Full Pay | Sick<br>Leave(SelfCertified) | >    |
| 12345679  | Ruth Sweeney   | 18.12.2019 | 18.12.2019 | 1.00     | 1.00     | 7.50      | Paid Leave - Full Pay | Sick<br>Leave(SelfCertified) | >    |
| 12345679  | Ruth Sweeney   | 02.06.2020 | 03.06.2020 | 2.00     | 1.00     | 7.50      | Paid Leave - Full Pay | Sick<br>Leave(SelfCertified) | >    |
| 12345679  | Ruth Sweeney   | 21.07.2020 | 21.07.2020 | 1.00     | 0.00     | 0.00      | Paid Leave - Full Pay | Sick<br>Leave(SelfCertified) | >    |
| 12345679  | Ruth Sweeney   | 10.08.2020 | 10.08.2020 | 1.00     | 0.00     | 0.00      | Paid Leave - Full Pay | Sick<br>Leave(SelfCertified) | >    |
| 12345679  | Ruth Sweeney   | 22.09.2020 | 22.09.2020 | 1.00     | 0.00     | 0.00      | Paid Leave - Full Pay | Sick<br>Leave(SelfCertified) | >    |
| 12345679  | Ruth Sweeney   | 23.09.2020 | 23.09.2020 | 1.00     | 1.00     | 7.50      | Unpaid Leave          | Sick<br>Leave(SelfCertified) | >    |

3. It is possible to search by personnel number type by typing into the box on the top left and pressing Search.

|           | Self Cert Report |            |            |          |          |           |                       |                              |   |
|-----------|------------------|------------|------------|----------|----------|-----------|-----------------------|------------------------------|---|
| 12345678  | 16.12.2018       |            | 16.12.2020 | 🖽 🔍 Sea  | rch      |           |                       |                              |   |
| EE number | Name             | Start Date | End Date   | Cal Days | Abs Days | Abs Hours | Pay status            | Absence text                 |   |
| 12345678  | Bridie Doherty   | 03.02.2020 | 03.02.2020 | 1.00     | 1.00     | 5.50      | Paid Leave - Full Pay | Sick<br>Leave(SelfCertified) | > |
| 12345678  | Bridie Doherty   | 03.06.2020 | 04.06.2020 | 2.00     | 2.00     | 6.60      | Paid Leave - Full Pay | Sick<br>Leave(SelfCertified) | > |
| 12345678  | Bridie Doherty   | 01.07.2020 | 02.07.2020 | 2.00     | 2.00     | 6.60      | Paid Leave - Full Pay | Sick<br>Leave(SelfCertified) | > |

## **Columns Explained:**-

| EE Number     | Unique SAP ID number assigned to employees                               |
|---------------|--------------------------------------------------------------------------|
| Name          | Employee Name                                                            |
| Start Date    | Recorded Start Date of the Sick Leave                                    |
| End Date      | Recorded End Date of the Sick Leave                                      |
| Calendar Days | No of Calendar Days Recorded – Sick Leave is calculated in Calendar Days |
| Absence Days  | No of Absence Days Recorded                                              |
| Absence Hours | No. of Hours Absence Recorded- Annual Leave is calculated in Hours       |
| Pay Status    | This field indicates if the absence period was paid or unpaid            |
| Absence Type  | Name of Absence Type Text                                                |

4. It is possible to get additional information by clicking on the arrow at the end of the line \_\_\_\_\_\_. The below pop up box will appear

| Employee details for: Kirsty O'Neil |                          |  |  |  |
|-------------------------------------|--------------------------|--|--|--|
| Field                               | Value                    |  |  |  |
| Pernr                               | 12345678                 |  |  |  |
| Org Unit                            | 20506260                 |  |  |  |
| Org Unit Text                       | St Mary's Cuan Aoibheann |  |  |  |
| EE group                            | Permanent                |  |  |  |
| EE subgroup                         | WholeTime EE             |  |  |  |
| Position number                     | 50577062                 |  |  |  |
|                                     | Cancel                   |  |  |  |

5. Additional Pop Up Information Explained:-

| Pernr                      | Unique SAP ID number assigned to employees                       |  |  |
|----------------------------|------------------------------------------------------------------|--|--|
| Organizational Unit Number | This number represents where the position sits on the Structure  |  |  |
| Org Unit Name              | This is the name of Unit the employee works in on the Structure  |  |  |
| Employee Group Text        | This is the type of contact employee has for e.g. Permanent,     |  |  |
|                            | Temporary                                                        |  |  |
| Employee Subgroup Text     | This is a further description of the contract of employment and  |  |  |
|                            | working hours i.e. Whole time, Part Time, Casual, Fees/Sessions, |  |  |
|                            | Job Share, Flexible                                              |  |  |
| Position Number            | This is the position number the employee is assigned to          |  |  |
|                            |                                                                  |  |  |

6. It is possible to download the report to Excel by clicking on screen. When you click on the this button the following screen appears

| ? Data Export Confirmation                                                  |
|-----------------------------------------------------------------------------|
| Press OK to Download table to Excel format. Then open Excel and choose Yes. |
| OK Cancel                                                                   |
| ick OK.                                                                     |

7. Spreadsheet appears in the bottom left corner. Click on it to open.

|           | data (40).xls                                                                                | ^               |                                                                                                    |
|-----------|----------------------------------------------------------------------------------------------|-----------------|----------------------------------------------------------------------------------------------------|
| Microsoft | t Excel                                                                                      |                 | ×                                                                                                    |
|           | The file you are trying to open, 'data (40).xls', is in<br>Do you want to open the file now? | a different for | rmat than specified by the file extension. Verify that the file is not corrupted and is from a trusted source before opening the file. |
|           |                                                                                              |                 | Yes No Help                                                                                                    |

- 8. Select Yes
- The report outputs with the all the columns download with the below details for e.g.
  "This has been downloaded from Fiori on Wed Dec 16 2020 by Manager Name"

Note: It is not possible to download the reports to Mobile/Tablet